| 1. | Click "Start".                                                                                                    |
|----|----------------------------------------------------------------------------------------------------|
|    | Carnegie Mellon University     Welcome to the Heinz College     Select TA Preference:     Start       Heinz College     Teaching Assistant Application     Select TA Preference:     Start |
|    | Application Dates                                                                                                    |
|    | Student can access the TA application from November 25, 2019 TO December 05, 2019                                                                                                    |
|    | Faculty can access the TA application from December 06, 2019 TO December 15, 2019                                                                                                    |
|    | Access                                                                                                    |
|    | Use your andrew account to access this application.                                                                                                    |
|    | Support                                                                                                    |
|    | Access: if you have issues logging to the system, please contacheinz-computing@andrew.cmu.edu                                                                                              |
|    | Application: Any issues or questions about using the application can be directed tcheinz-academic-services@andrew.cmu.edu                                                                  |
|    | Course Corrections: Faculty and students who have corrections for information contained in the TA application can contact the TA Administratoheinz-academic-services@andrew.cmu.edu        |
|    | All other questions can be sent to heinz-academic-services@andrew.cmu.edu                                                                                                    |
|    | Statement Of Official Use                                                                                                    |
|    | Faculty will have access to student educational records for the designated time period above in order to fulfill<br>their professional responsibilities to the University.                 |

## 2. Select one of your courses from the drop down menu in the middle of the screen:

| Carnegie Mellon University         | т             | A Preferences: 5 | iten 1 of 2   | Welcome, mm6          | Su      | ubmit   | Logout                                           |           |
|------------------------------------|---------------|------------------|---------------|-----------------------|---------|---------|--------------------------------------------------|-----------|
| Tenzonege                          |               |                  |               |                       |         |         |                                                  |           |
| Selected Students For:             |               |                  |               |                       |         |         | Help?                                            |           |
| Name                               | Program       |                  | Comme         | nt                    | Ranking |         | _                                                |           |
|                                    |               |                  |               |                       |         |         |                                                  |           |
|                                    |               |                  |               |                       |         |         |                                                  |           |
|                                    |               |                  |               |                       |         |         |                                                  |           |
|                                    |               |                  |               |                       |         |         |                                                  |           |
|                                    |               |                  |               |                       |         |         |                                                  |           |
|                                    |               | ne ke Page       | 1 of 0 +> ++  |                       | M       |         |                                                  |           |
| Note: Click on below select course | , cown and se | elect course.    |               |                       |         |         |                                                  |           |
| Selec                              | t Course      |                  |               |                       |         |         |                                                  |           |
|                                    |               |                  |               | •                     |         |         |                                                  |           |
| TA Allowance: 5                    |               |                  |               |                       |         |         | Note: Please use table's pagination to view more | students. |
| Name                               | Program       | Grade/Sem        | Student Prefs | Student Comment       | t       | Ranking | Comment ( Max Chars: 200)                        |           |
|                                    |               |                  |               |                       |         |         |                                                  |           |
|                                    |               |                  |               |                       |         |         |                                                  |           |
|                                    |               |                  |               |                       |         |         |                                                  |           |
|                                    |               |                  |               |                       |         |         |                                                  |           |
|                                    |               |                  |               |                       |         |         |                                                  |           |
|                                    |               |                  |               |                       |         |         |                                                  |           |
|                                    |               |                  |               |                       |         |         |                                                  |           |
|                                    |               |                  |               |                       |         |         |                                                  |           |
|                                    |               |                  |               |                       |         |         |                                                  |           |
|                                    |               |                  |               |                       |         |         |                                                  |           |
|                                    |               |                  |               |                       |         |         |                                                  |           |
|                                    |               |                  |               | He e Page 1 of 0 IN I | FI      |         |                                                  |           |

3. Review the applicants and enter a ranking of your preference for the students you would be interested in working with your course. The available rankings are 1 through 4, where 1 is your first choice. Students similarly ranked their preferences on a scale of 1 through 5, where 1 is their first choice.

| Carnegie Mellon University<br>Heinzcollege | TA                       | Preferences: S    | itep 1 of 2       | Welcome,                        | Su       | bmit    | Logout                                     |           |
|--------------------------------------------|--------------------------|-------------------|-------------------|---------------------------------|----------|---------|--------------------------------------------|-----------|
| Selected Students For: 95                  | 702 A, Distributed       | Systems for I     | nformation Sysl   | tems Management MW 03:0         | 00PM-04: | 20PM    | Help?                                      |           |
| Name                                       | Program                  |                   | Comme             | ent I                           | Ranking  |         | ]                                          |           |
|                                            |                          |                   |                   |                                 |          |         |                                            |           |
| Note: Click on below select cours          | e drop-down and sel      | ect course.       | 1 of 0 De Del     |                                 |          |         |                                            |           |
| Sel                                        | ect Course               |                   |                   |                                 |          |         |                                            |           |
| 9570                                       | 2 A, Distributed Systems | for Information S | ystems Management | t MW 03:00PM-04:20PM            |          | _       |                                            |           |
| TA Allowance: 5                            |                          |                   |                   |                                 |          |         | ote: P use table's pagination to view more | students. |
| Name                                       | Program                  | Grade/Sem         | Student Prefs     | Student Comment                 |          | Ranking | Comment ( Max Chars: 200)                  | -         |
| Test Student 1                             | MISMAU                   | NA                | 1                 |                                 |          | -       |                                            | Add       |
| Test Student 1                             | MISMAU                   | NA                | 2                 |                                 |          | -       |                                            | Add       |
| Test Student 2                             | MISMAU                   | NA                | 2                 | I took this course in Fall 2019 | н.<br>-  | -       |                                            | Add       |
| Test Student 3                             | MISM                     | NA                | 3                 |                                 |          | -       |                                            | Add       |
| Test Student 4                             | MISM                     | NA                | 3                 |                                 |          | -       |                                            | Add       |
| Test Student 5                             |                          | k                 |                   |                                 |          |         |                                            |           |
| <                                          |                          |                   |                   |                                 |          |         |                                            | ,         |
|                                            |                          |                   |                   | Hade 1 of 1 IN H                |          |         |                                            |           |

4. Once you indicate the appropriate rankings (and any applicable comments) of the selected students, click "Add" for each one.

| Carnegie Mellon University  |                      |                          |                   | Welcome, mm6                  |           |         | Logout                                     |                |   |
|-----------------------------|----------------------|--------------------------|-------------------|-------------------------------|-----------|---------|--------------------------------------------|----------------|---|
| HeinzCollege                | 6                    | TA Preferences:          | Step 1 of 2       |                               |           | Submit  |                                            |                |   |
| Selected Students For:      | 95702 A, Distrib     | uted Systems for         | Information Sys   | tems Management MW 03         | 8:00PM-04 | :20PM   | Help?                                      |                |   |
| Name                        | Program              |                          | Comm              | ent                           | Ranking   |         | ]                                          |                |   |
|                             |                      |                          |                   |                               |           |         |                                            |                |   |
|                             |                      | H KH Page                | 1 of 0 => ==      |                               |           |         |                                            |                |   |
| Note: Click on below select | course drop-down a   | nd select course.        |                   |                               |           |         |                                            |                |   |
|                             | Select Course        |                          |                   |                               |           |         |                                            |                |   |
|                             | Jordz A, Distributed | systems for minimation . | ysterns managemen |                               |           |         |                                            |                |   |
| TA Allowance: 5             | Progr                | am Grade/Sem             | Student Prefs     | Student Comme                 | t         | Rapking | ote: Please use table's pagination to view | more struents. |   |
| Zehao Ji                    | MIS                  | IAU NA                   | 1                 |                               |           |         |                                            | Add            | j |
| Test Student 1              | MIS                  | IAU NA                   | 2                 |                               |           | 2       |                                            | Add            | j |
| Test Student 2              | MIS                  | IAU NA                   | 2                 | I took this course in Fall 20 | 19.       | 3       |                                            | Add            |   |
| Test Student 3              | MI                   | im NA                    | 3                 |                               |           |         |                                            | Add            |   |
| Test Student 4              | MI                   | im NA                    | з                 |                               |           |         |                                            | Add            |   |
| •                           |                      |                          |                   |                               |           |         |                                            |                |   |
|                             |                      |                          |                   | He of 1 Page 1 of 1 He        | 1-1       |         |                                            |                |   |

|                                                                                                    | Program                                               |                                         | Comr                      | nent            | Ranking |                                                        |                                                                                |
|----------------------------------------------------------------------------------------------------|-------------------------------------------------------|-----------------------------------------|---------------------------|-----------------|---------|--------------------------------------------------------|--------------------------------------------------------------------------------|
| Test Student 1                                                                                                | MISMAU                                                |                                         |                           |                 | 1       | Remo                                                   | ve                                                                             |
| Test Student 2                                                                                                | MISMAU                                                |                                         |                           |                 | 2       | Remo                                                   | ve                                                                             |
| Test Student 3                                                                                                | MISMAU                                                |                                         |                           |                 | 3       | Remo                                                   | ve                                                                             |
| Test Student 4                                                                                                | MISM                                                  |                                         |                           |                 | 4       | Remo                                                   | ve                                                                             |
|                                                                                                    | In                                                    | 14 K4 Page                              | 1 of 1   == ==            |                 |         |                                                        |                                                                                |
| Name Name                                                                                                    | D                                                     | Condo (Com                              | Chudant Drafe             | Student Comment |         | Deelsis                                                | Note: Please use table's pagination to view mo                                 |
| Name                                                                                                    | Program                                               | Grade/Sem                               | Student Prefs             | Student Comment |         | Rankir                                                 | Note: Please use table's pagination to view mo                                 |
| Name<br>Test Student 1                                                                                        | Program                                               | Grade/Sem                               | Student Prefs             | Student Comment |         | Rankir<br>1                                            | Note: Please use table's pagination to view mo<br>ng Comment ( Max Chars: 200) |
| Name Test Student 1 Test Student 2                                                                            | Program<br>MISMAU<br>MISMAU                           | Grade/Sem                               | Student Prefs             | Student Comment |         | Rankir<br>1<br>2                                       | Note: Please use table's pagination to view mo<br>g Comment ( Max Chars: 200)  |
| Name Test Student 1 Test Student 3 Test Student 3                                                             | Program<br>MISMAU<br>MISMAU<br>MISMAU                 | Grade/Sem<br>NA<br>NA<br>NA             | Student Prefs 1 2 2       | Student Comment |         | Rankir<br>1<br>2<br>3                                  | Note: Please use table's pagination to view mo<br>ng Comment (Max Chars: 200)  |
| Name Test Student 1 Test Student 2 Test Student 3 Test Student 4                                              | Program<br>MISMAU<br>MISMAU<br>MISMAU<br>MISMAU       | Grade/Sem NA NA NA NA NA NA             | Student Prefs 1 2 2 3     | Student Comment |         | Rankir           1           2           3           4 | Note: Please use table's pagination to view mo<br>g Comment ( Max Chars: 200)  |
| Name       Test Student 1       Test Student 2       Test Student 3       Test Student 4       Test Student 5 | Program<br>MISMAU<br>MISMAU<br>MISMAU<br>MISM<br>MISM | Grade/Sem<br>NA<br>NA<br>NA<br>NA<br>NA | Student Prefs 1 2 2 3 3 3 | Student Comment |         | Rankir           1           2           3           4 | Note: Please use table's pagination to view mo<br>ng Comment ( Max Chars: 200) |
| Name Test Student 1 Test Student 2 Test Student 3 Test Student 4 Test Student 5                               | Program<br>MISMAU<br>MISMAU<br>MISMAU<br>MISM<br>MISM | Grade/Sem NA NA NA NA NA NA NA          | Student Prefs 1 2 2 3 3 3 | Student Comment |         | Rankin           1           2           3           4 | Note: Please use table's pagination to view mo<br>g Comment ( Max Chars: 200)  |

## 5. Verify that the correct students have been selected and ranked:

- 6. Repeat steps #2 through #5 for all courses to which students have applied.
- 7. Once you are finished and have selected at least 1 student for each course, click "Submit."

| Carnegie Mellon University<br>Heinzcollege | ТА                     | Preferences: 1    | itep 1 of 2       | Welcom                          | Sut      | bmit   | )    | Logout                                            |          |
|--------------------------------------------|------------------------|-------------------|-------------------|---------------------------------|----------|--------|------|---------------------------------------------------|----------|
| Selected Students For: 9570                | 2 A, Distributed       | Systems for I     | nformation Sysl   | tems Management MW 03:0         | 0PM-04:2 | OPM    |      | Help?                                             |          |
| Name                                       | Program                |                   | Comr              | ment                            | Ranking  |        |      |                                                   |          |
| Test Student 1                             | MISMAU                 |                   |                   |                                 | 1        | Rem    | ove  |                                                   |          |
|                                            | MISMAU                 |                   |                   | 2                               |          | Remove | ove  |                                                   |          |
| Test Student 2                             | MISMAU                 |                   |                   |                                 | 3        | Rem    | ove  | ]                                                 |          |
| Test Student 3                             | MISM                   |                   |                   |                                 | 4        | Rem    | ove  | ]                                                 |          |
|                                            |                        | Tel cel Page      | 1 of 1 == ==      |                                 |          |        |      |                                                   |          |
| Test Student 4                             | p-down and sel         | ect course.       |                   |                                 |          |        |      |                                                   |          |
| Selec                                      | t Course               |                   |                   |                                 |          |        |      |                                                   |          |
| 96702                                      | A, Distributed Systems | for Information S | ystems Management | t MW 03:00PM-04:20PM            |          |        |      |                                                   |          |
| TA Allowance: 5                            |                        |                   |                   |                                 |          |        | N    | ote: Please use table's pagination to view more s | tudents. |
| Name                                       | Program                | Grade/Sem         | Student Prefs     | Student Comment                 |          | Rank   | ting | Comment ( Max Chars: 200)                         |          |
| Zehao Ji                                   | MISMAU                 | NA                | 1                 |                                 |          | 1      | •    |                                                   | Add      |
|                                            | MISMAU                 | NA                | 2                 |                                 |          | 2      | •    |                                                   | Add      |
| Test Student 1                             | MISMAU                 | NA                | 2                 | I took this course in Fall 2019 |          | 3      | •    |                                                   | Add      |
| Test Student 2                             | MISM                   | NA                | 3                 |                                 |          | 4      | •    |                                                   | Add      |
| Test Student 3                             | MISM                   | NA                | 3                 |                                 |          |        | •    |                                                   | Add      |
| Test Student 4                             |                        |                   |                   |                                 |          |        |      |                                                   |          |
|                                            | _                      |                   |                   |                                 |          |        |      |                                                   |          |
| 1                                          |                        |                   |                   |                                 |          |        |      |                                                   | ,        |
|                                            |                        |                   |                   | He He Page 1 of 1 He He         |          |        |      |                                                   |          |